## Consulta à listagem dos Grupos de Pesquisa da UDESC no DGP/CNPq

Na página da Consulta Parametrizada do DGP/CNPq, siga os passos descritos a seguir para obter a listagem completa dos Grupos de Pesquisa da UDESC.

Passo 1: Clique no botão "Filtros", indicado pela seta vermelha na imagem abaixo.

| dgp.cnpq.br/dgp/faces/consult | a/consulta_paramet                                                                                                    | trizada.jsf    |                     |  |
|-------------------------------|----------------------------------------------------------------------------------------------------|----------------|---------------------|--|
| Consulta par                  | ametrizad                                                                                                    | da             |                     |  |
| Consultar - Base co           | orrente                                                                                                    |                |                     |  |
|                               |                                                                                                    |                |                     |  |
|                               |                                                                                                    |                |                     |  |
| Termo de Busca                |                                                                                                    |                | Todas as palavras 🔹 |  |
| * Consultar por               | Grupo                                                                                                    |                |                     |  |
| Aplicar a busca nos           | scampos                                                                                                    |                |                     |  |
| Aprical a based field         | campos                                                                                                    |                |                     |  |
|                               |                                                                                                    |                |                     |  |
|                               | ✓ Nome do grupo                                                                                                    |                |                     |  |
|                               | Nome da linha de pesquisa                                                                                                    |                |                     |  |
|                               | Palavra-chave da linha de pesquisa                                                                                                   |                |                     |  |
|                               | Repercussões do grupo                                                                                                    |                |                     |  |
|                               | Nome do líder                                                                                                    |                |                     |  |
|                               | <ul> <li>Nome do pesquisador</li> <li>Nome do estudante</li> <li>Nome do técnico</li> <li>Nome do colaborador estrangeiro</li> </ul> |                |                     |  |
|                               |                                                                                                    |                |                     |  |
|                               |                                                                                                    |                |                     |  |
|                               |                                                                                                    |                |                     |  |
|                               | Nome da Institui                                                                                                    | ção Parceira   |                     |  |
| Situação                      | Certificado                                                                                                    | Não-atualizado |                     |  |
| _                             |                                                                                                    |                |                     |  |
|                               | Filtros                                                                                                    |                |                     |  |

Passo 2: Em cada campo do "Filtro para localização e tempo de existência do grupo", selecione as opções indicadas na imagem abaixo. Em seguida, clique em "Pesquisar", na parte inferior da página de busca.

| Filtro para localização e tempo de existência do grupo |                                   |   |  |  |  |
|--------------------------------------------------------|-----------------------------------|---|--|--|--|
| Região                                                 | Sul                               | • |  |  |  |
| UF                                                     | Santa Catarina                    | • |  |  |  |
| Instituição                                            | Universidade do Estado de Santa C | • |  |  |  |

Você poderá buscar por grupos ou palavras-chave específicas e aplicar filtros adicionais, caso desejar. Realizando o passo-a-passo acima, você visualizará a listagem completa dos Grupos de Pesquisa da UDESC. Ao clicar sobre o nome do Grupo de Pesquisa, na listagem geral, você será direcionado para uma página na qual é possível visualizar todos os detalhes do Grupo.